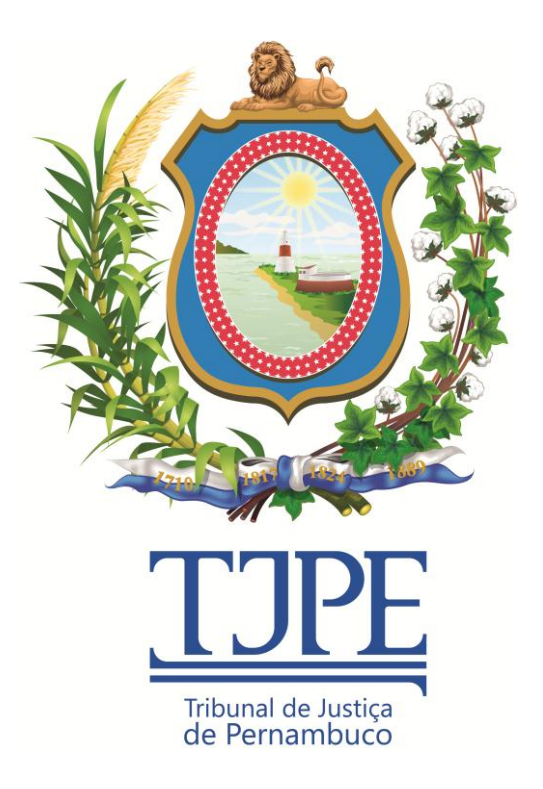

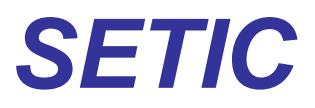

### Secretaria de Tecnologia da Informação e Comunicação

# Release Notes SICAJUD Sistema de Controle da Arrecadação das Custas Judiciais Versão 1.3.0

Recife 2016

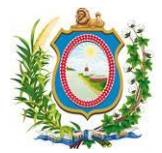

## Histórico de Alterações

| Data Versão     |  | Descrição                   | Autor            | Aprovação |
|-----------------|--|-----------------------------|------------------|-----------|
| 19/02/2016 1.00 |  | Versão inicial do documento | Leonardo Santana |           |
|                 |  |                             |                  |           |

# ATENÇÃO:

SE ESTE MANUAL CONTIVER INFORMAÇÕES INCORRETAS OU DESATUALIZADAS, FAVOR ABRIR UM CHAMADO NA CENTRAL DE SERVIÇOS ATRAVÉS DO TELEFONE 3181-0001 DIRECIONADO À UNACI-UNIDADE DE NEGÓCIO ADMINISTRATIVO E COMUNICAÇÃO INSTITUCIONAL PARA QUE ELA ATUALIZE A SUA DOCUMENTAÇÃO.

EM CASOS DE DÚVIDAS OU CASOS OMISSOS A ESSE MANUAL, FAVOR ENTRAR EM CONTATO COM A CENTRAL DE SERVIÇOS ATRAVÉS DO TELEFONE: 3181-0001.

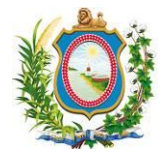

### Sumário

| 1 Introdução                                            | . 4 |
|---------------------------------------------------------|-----|
| 2 Correção de erros                                     | . 4 |
| 2.1 Não houve correções de erros liberados nesta versão | . 4 |
| 3 Melhorias                                             | . 4 |
| 3.1 Inclusão do título correto e versão do sistema      | . 4 |
| 4 Novas Funcionalidades                                 | . 4 |
| 4.1 Relatório de Recebimento por Tipo de Receita        | . 4 |
| 4.2 Relatório de Recebimento por Unidade Cartorária     | . 7 |
| 5 Glossário                                             | 11  |

## Índice de Imagens

| Figura 1 - Tela do sistema com destaque para o nome atualizado e a inclusão da versão da aplicação | 4  |
|----------------------------------------------------------------------------------------------------|----|
| Figura 2 - Menu do Relatório de Recebimento por Tipo de Receita                                    | 5  |
| Figura 3 - Tela de Filtros do Relatório de Recebimento por Tipos de Receita                        | 5  |
| Figura 4 - Relatório de Recebimento por Tipo de Receita Sintético                                  | 6  |
| Figura 5 - Relatório de Recebimento por Tipo de Receita Analítico                                  | 7  |
| Figura 6 - Menu do Relatório de Recebimento por Unidade Cartorária                                 | 8  |
| Figura 7 - Tela de Filtros do Relatório de Recebimento por Unidade Cartorária                      | 8  |
| Figura 8 - Relatório de Recebimento por Unidade Cartorária Sintético                               | 9  |
| Figura 9 - Relatório de Recebimento por Unidade Cartorária Analítico                               | 10 |

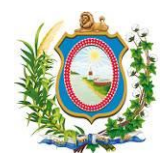

#### 1 Introdução

O Release Notes é um documento que contem as informações pertinentes à entrega de uma determinada versão do sistema ao cliente, e tem por objetivo explicitar os erros corrigidos e as melhorias realizadas no sistema para esta versão. Este Release Notes está dividido em **Correções de Erros, Melhorias** e **Novas Funcionalidades**.

### 2 Correção de erros

Esta seção apresenta correções efetuadas para funcionalidades que já existiam no sistema, mas que não estavam funcionando de forma correspondente ao que era esperado.

#### 2.1 Não houve correções de erros liberados nesta versão

N/A

## 3 Melhorias

Esta seção indica que há atualização de funcionalidade(s) já existente(s) no sistema e agora foi(ram) disponibilizadas(s) com algum(ns) recurso(s) adicional(is).

#### 3.1 Inclusão do título correto e versão do sistema

#### Referência interna: M-51588.

Foi incluído em todas as telas do sistema o nome correto e completo da aplicação e sua versão (Vide Figura 1

- Tela do sistema com destaque para o nome atualizado e a inclusão da versão da aplicação).

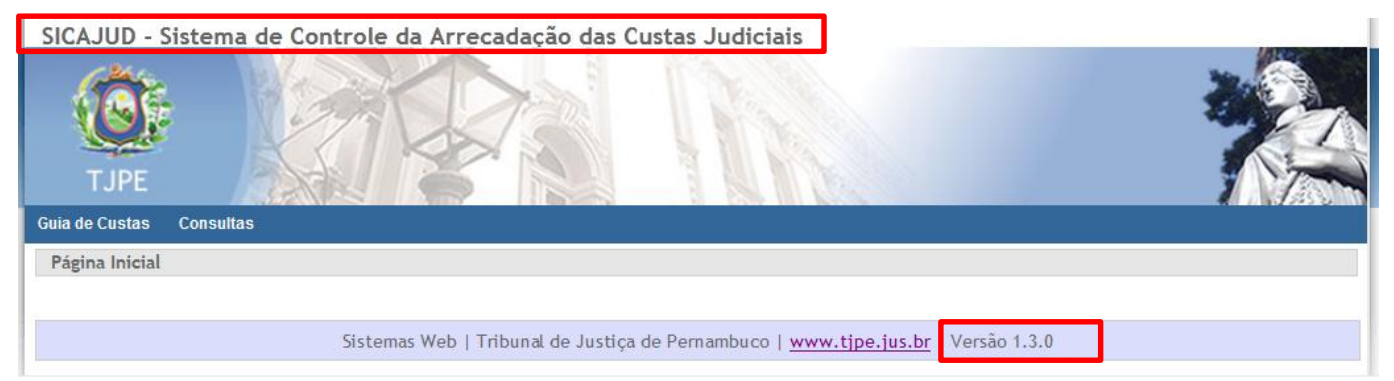

Figura 1 - Tela do sistema com destaque para o nome atualizado e a inclusão da versão da aplicação

### 4 Novas Funcionalidades

Esta seção apresenta novas telas ou procedimentos que não existiam no sistema na versão anterior.

#### 4.1 Relatório de Recebimento por Tipo de Receita

#### Referência interna: M-50880.

Foi incluído na área administrativa do sistema (Perfil administrador) um relatório de recebimento por tipo de receita. Ao clicar no menu "Relatórios", submenu "Recebimento por Tipo de Receita" (Vide *Figura 2 - Menu do Relatório de Recebimento por Tipo de Receita*), o sistema exibirá uma tela onde o usuário deverá escolher quais

#### Release Notes - SICAJUD SETIC | DISIS | GEARQ-N | UNACI

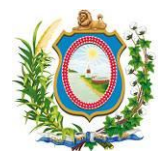

os filtros para o relatório desejado. Esta tela contém os seguintes campos (vide *Figura 3 - Tela de Filtros do Relatório de Recebimento por Tipos de Receita*):

- **Tipo de Receita:** Indicando qual o tipo de receita que o usuário deseja selecionar. Campo opcional. Caso não escolha nenhum tipo de receita, o sistema irá trazer todos os tipos de receita existente;
- Data Inicial de Pagamento: O sistema irá trazer todos os recebimentos cuja data de pagamento seja maior ou igual a definida neste campo. Campo data obrigatória no formato dd/mm/aaaa;
- Data Final de Pagamento: O sistema irá trazer todos os recebimentos cuja data de pagamento seja menor ou igual a definida neste campo. Campo data obrigatória no formato dd/mm/aaaa;
- Sintético ou Analítico: O usuário deve selecionar uma das duas opções para exibir as informações desejadas de forma sintética (vide *Figura 4 - Relatório de Recebimento por Tipo de Receita Sintético*) ou analítica (vide *Figura 5 - Relatório de Recebimento por Tipo de Receita Analítico*). Campo obrigatório.

**Observação:** O botão "Gerar Excel" ainda não foi implementado e, por isto, ainda não está funcionando.

SICAJUD - Sistema de Controle da Arrecadação das Custas Judiciais

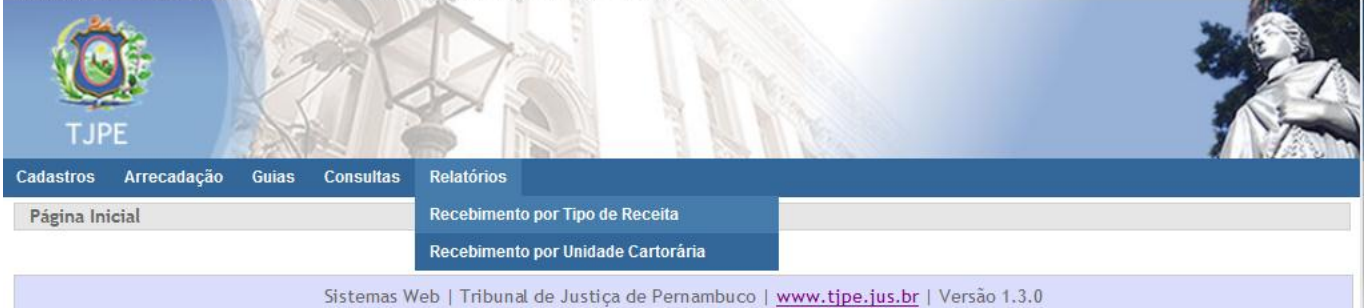

Figura 2 - Menu do Relatório de Recebimento por Tipo de Receita

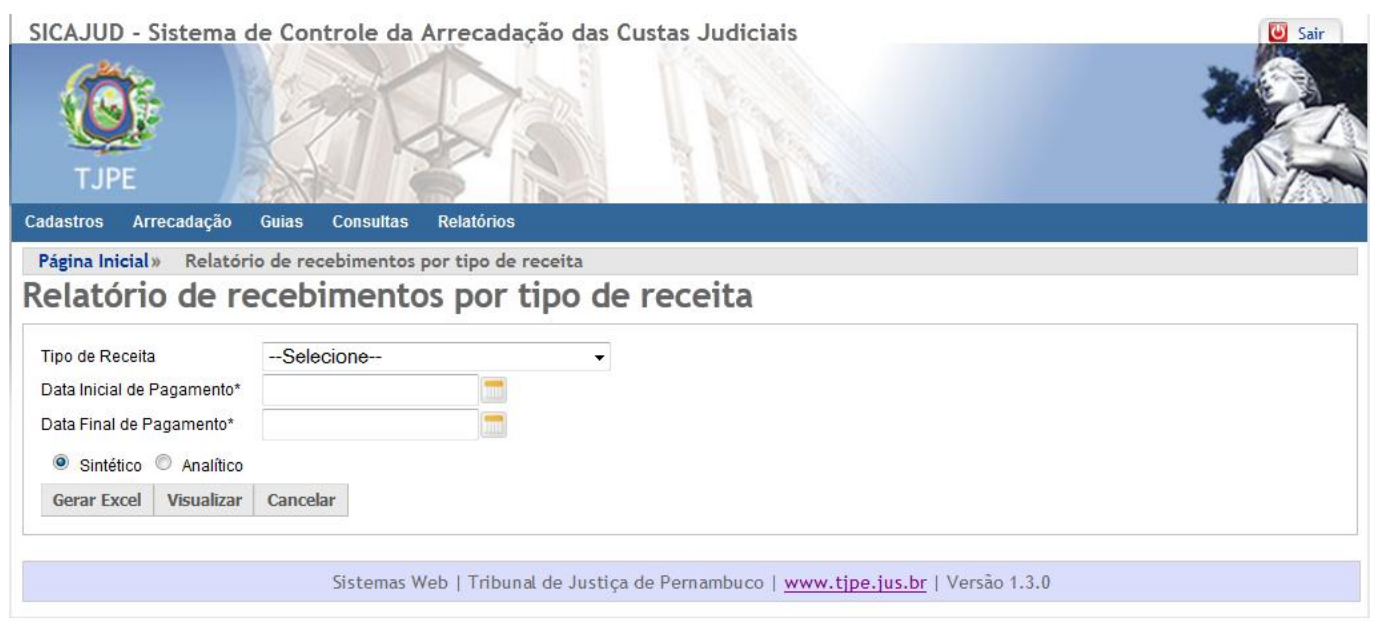

Figura 3 - Tela de Filtros do Relatório de Recebimento por Tipos de Receita

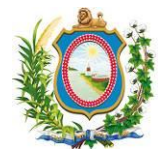

| Cadastros   | Arrecadação Guias Consultas Relatórios                                                        |                                |
|-------------|-----------------------------------------------------------------------------------------------|--------------------------------|
| Página Inic | ial» Relatório de recebimentos por tipo de receita» Relatório de Recebimento por Tipo de Rece | eita Sintético                 |
|             |                                                                                               |                                |
|             | Tribunal de Justiça de Pernambuco                                                             |                                |
|             | SICAJUD - Sistema de Controle da Arrecadação das Custas Judiciais                             |                                |
|             | Relatório de Recebimento por Tipo de Receita Sintético                                        |                                |
|             | Período: 01/01/2016 a 29/02/2016                                                              |                                |
|             | Data de Emissão: 19/02/2016                                                                   |                                |
| Cód.        | Tipo de Receita                                                                               | Valor                          |
| 1           | CUSTAS                                                                                        | R\$ 794.287,34                 |
| 2           | TAXA JUDICIARIA                                                                               | R\$ 628.525,55                 |
|             |                                                                                               | <b>Total:</b> R\$ 1.422.812,89 |
| Imprimir    |                                                                                               |                                |
|             | Sistemas Web   Tribunal de Justiça de Pernambuco   <u>www.tjpe.jus.br</u>   Versã             | o 1.3.0                        |
|             |                                                                                               |                                |

Figura 4 - Relatório de Recebimento por Tipo de Receita Sintético

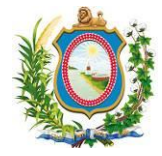

| Página Inicial» | Relatório de recebimentos por tipo de receita» | Relatório de Recebimento por Tipo de Receita Analítico |  |
|-----------------|------------------------------------------------|--------------------------------------------------------|--|

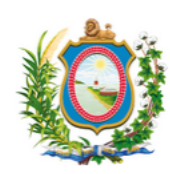

Tribunal de Justiça de Pernambuco SICAJUD - Sistema de Controle da Arrecadação das Custas Judiciais Relatório de Recebimento por Tipo de Receita Analítico Período: 28/01/2016 a 01/02/2016 Data de Emissão: 19/02/2016

| Tipo de Receita: 1 - CUSTAS                                                              |            |                |  |  |  |
|------------------------------------------------------------------------------------------|------------|----------------|--|--|--|
| Data de Pagamento                                                                        | Quantidade | Valor          |  |  |  |
| 28/01/2016                                                                               | 94         | R\$ 42.846,31  |  |  |  |
| 29/01/2016                                                                               | 55         | R\$ 30.959,56  |  |  |  |
| 01/02/2016                                                                               | 125        | R\$ 41.018,1   |  |  |  |
| Total                                                                                    | 274        | R\$ 114.824,02 |  |  |  |
| Tipo de Receita: 2 - TAXA JUDICIARIA                                                     |            |                |  |  |  |
| Data de Pagamento                                                                        | Quantidade | Valor          |  |  |  |
| 28/01/2016                                                                               | 94         | R\$ 37.602,08  |  |  |  |
| 29/01/2016                                                                               | 55         | R\$ 24.270,    |  |  |  |
| 01/02/2016                                                                               | 125        | R\$ 31.350,51  |  |  |  |
| Total                                                                                    | 274        | R\$ 93.222,94  |  |  |  |
| Total Geral  548  R\$ 208.046,96    Imprimir                                             |            |                |  |  |  |
| Sistemas Web   Tribunal de Justiça de Pernambuco   <u>www.tjpe.jus.br</u>   Versão 1.3.0 |            |                |  |  |  |

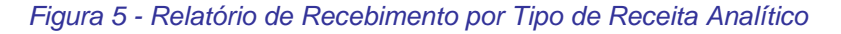

#### 4.2 Relatório de Recebimento por Unidade Cartorária

#### Referência interna: M-50872.

Foi incluído na área administrativa do sistema (Perfil administrador) um relatório de recebimento por Unidade Cartorária. Ao clicar no menu "Relatórios", submenu "Recebimento por Unidades Cartorárias" (Vide *Figura 6 - Menu do Relatório de Recebimento por Unidade Cartorária*), o sistema exibirá uma tela onde o usuário deverá escolher quais os filtros para o relatório desejado. Esta tela contém os seguintes campos (vide *Figura 7 - Tela de Filtros do Relatório de Recebimento por Unidade Cartorária*):

- Unidade Cartorária: Indicando qual a unidade cartorária que o usuário deseja selecionar. Campo opcional.
  Caso não escolha nenhuma unidade cartorária, o sistema irá trazer todas as unidades cartorárias existente;
- Data Inicial de Pagamento: O sistema irá trazer todos os recebimentos cuja data de pagamento seja maior ou igual a definida neste campo. Campo data obrigatória no formato dd/mm/aaaa;
- Data Final de Pagamento: O sistema irá trazer todos os recebimentos cuja data de pagamento seja menor ou igual a definida neste campo. Campo data obrigatória no formato dd/mm/aaaa;

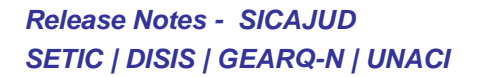

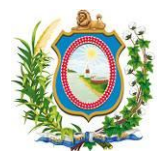

Sintético ou Analítico: O usuário deve selecionar uma das duas opções para exibir as informações desejadas de forma sintética (vide *Figura 8 - Relatório de Recebimento por Unidade Cartorária Sintético*) ou analítica (vide *Figura 9 - Relatório de Recebimento por Unidade Cartorária Analítico*). Campo obrigatório.

Observação: O botão "Gerar Excel" ainda não foi implementado e, por isto, ainda não está funcionando.

SICAJUD - Sistema de Controle da Arrecadação das Custas Judiciais

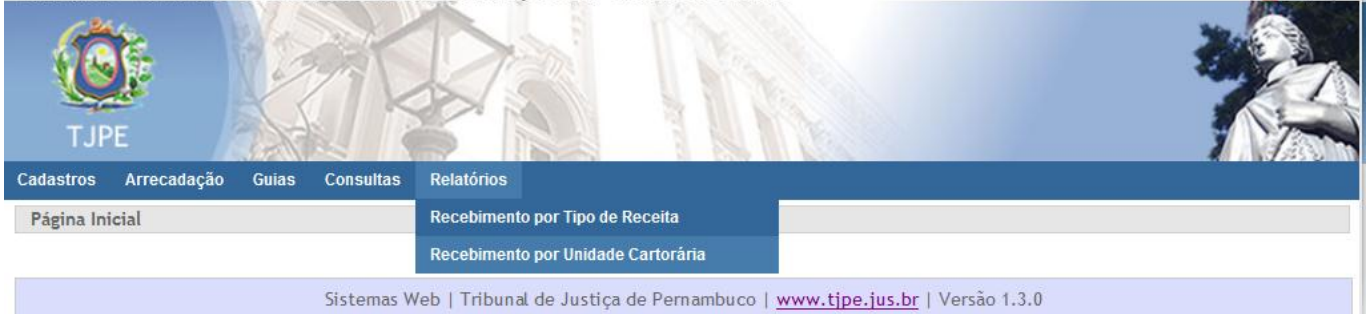

Figura 6 - Menu do Relatório de Recebimento por Unidade Cartorária

| SICAJUD - Sistema d<br>TJPE                                       | e Controle da Arrecad                                       | ação das Custas Judiciais                                    | Sair     |
|-------------------------------------------------------------------|-------------------------------------------------------------|--------------------------------------------------------------|----------|
| Cadastros Arrecadação                                             | Guias Consultas Relatórios                                  |                                                              |          |
| Página Inicial» Relatóri<br>Relatório de re<br>Unidade Cartorária | o de recebimentos por unidad<br>cebimentos por<br>Selecione | e cartorária<br>unidade cartorária<br>•                      |          |
| Data Inicial de Pagamento*                                        |                                                             |                                                              |          |
| Data Final de Pagamento*                                          |                                                             |                                                              |          |
| Sintético O Analítico                                             |                                                             |                                                              |          |
| Gerar Excel Visualizar                                            | Cancelar                                                    |                                                              |          |
|                                                                   | Sistemas Web   Tribu                                        | nal de Justiça de Pernambuco   <u>www.tjpe.jus.br</u>   Vers | ão 1.3.0 |

Figura 7 - Tela de Filtros do Relatório de Recebimento por Unidade Cartorária

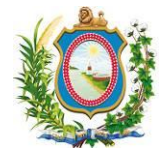

| Cauastros Al                                                                                                    |                                                                                      |                              |  |  |  |
|----------------------------------------------------------------------------------------------------|--------------------------------------------------------------------------------------|------------------------------|--|--|--|
| Página Inicial                                                                                                   | l» Relatório de recebimentos por unidade cartorária» Relatório de Recebimento por Ur | nidade Cartorária Sintético  |  |  |  |
| Relation of the recommented por dirical car contains whether of the recommented por official car contains of the |                                                                                      |                              |  |  |  |
|                                                                                                    | Tribunal de Justiça de Pernambuco                                                    |                              |  |  |  |
|                                                                                                    | SICAJUD - Sistema de Controle da Arrecadação das Custas Judi                         | ciais                        |  |  |  |
|                                                                                                    | Relatório de Recebimento por Unidade Cartorária Sintético                            | 5                            |  |  |  |
|                                                                                                    | Período: 01/02/2016 a 29/02/2016                                                     |                              |  |  |  |
|                                                                                                    | Data de Emissão: 19/02/2016                                                          |                              |  |  |  |
|                                                                                                    |                                                                                      |                              |  |  |  |
| Cód                                                                                                    | Unidade Cartorária                                                                   | Valor                        |  |  |  |
| 114                                                                                                    | Processo Judicial Eletrônico                                                         | R\$ 617 682 94               |  |  |  |
| 1531                                                                                                    | Processo Judicial Eletrônico                                                         | B\$ 8 761 28                 |  |  |  |
| 2276                                                                                                    | Processo Judicial Eletrônico                                                         | R\$ 45 330 02                |  |  |  |
| 2277                                                                                                    | Processo Judicial Eletrônico                                                         | R\$ 151.027.37               |  |  |  |
| 2278                                                                                                    | Processo Judicial Eletrônico                                                         | R\$ 19.689.61                |  |  |  |
| 2280                                                                                                    | Processo Judicial Eletrônico                                                         | R\$ 6.488,60                 |  |  |  |
| 2281                                                                                                    | Processo Judicial Eletrônico                                                         | R\$ 27.799,30                |  |  |  |
| 2291                                                                                                    | Processo Judicial Eletrônico                                                         | R\$ 1.432,29                 |  |  |  |
| 2292                                                                                                    | Processo Judicial Eletrônico                                                         | R\$ 2.031,14                 |  |  |  |
|                                                                                                    |                                                                                      | <b>Total:</b> R\$ 880.242,55 |  |  |  |
|                                                                                                    |                                                                                      |                              |  |  |  |
| Imprimir                                                                                                    |                                                                                      |                              |  |  |  |

Figura 8 - Relatório de Recebimento por Unidade Cartorária Sintético

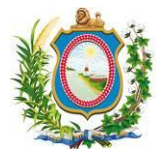

| Cadastros     | Arrecadaçã   | io Guias       | Consultas         | Relatórios             |                         |                                                            |                       |
|---------------|--------------|----------------|-------------------|------------------------|-------------------------|------------------------------------------------------------|-----------------------|
| Página Inici  | ial» Rela    | tório de rec   | ebimentos po      | or unidade carto       | orária»                 | Relatório de Recebimento por Unidade Cartorária Ana        | alítico               |
|               |              |                | SIC               | Tril                   | bunal de J              | ustiça de Pernambuco                                       |                       |
|               |              |                | 510               | AJUD - Jistema (       | le contro               | e da Arrecadação das custas sudiciais                      |                       |
|               |              |                |                   | Relatório de Re<br>Per | cebimento<br>ríodo: 01/ | o por Unidade Cartorária Analítico<br>02/2016 a 02/02/2016 |                       |
|               |              |                |                   |                        | Data de Ei              | missão: 19/02/2016                                         |                       |
| Unidade Cart  | torária: 114 | - Processo     | Judicial Eletrôn  | ico                    |                         |                                                            |                       |
| Cód Re        | ceita        |                |                   |                        | Tipo de                 | Receita                                                    | Valor                 |
| 1             |              | CUSTAS         |                   |                        |                         |                                                            | R\$ 57.986,28         |
| 2             |              | TAXA JUDIC     | IARIA             |                        |                         |                                                            | R\$ 52.818,66         |
| Unidade Carto | Total        | 6 - Processo   | ludicial Fletrô   | vico                   |                         |                                                            | R\$ 110.804,94        |
| Cód Re        | ceita        |                |                   |                        | Tipo de                 | Receita                                                    | Valor                 |
| 1             |              | CUSTAS         |                   |                        |                         |                                                            | R\$ 3.212,88          |
| 2             |              | TAXA JUDIC     | IARIA             |                        |                         |                                                            | R\$ 2.209,19          |
|               | Total        |                |                   |                        |                         |                                                            | R\$ 5.422,07          |
| Unidade Carto | orária: 227  | 7 - Processo . | Judicial Eletrôr  | 1ico                   |                         |                                                            |                       |
| Cód Re        | ceita        |                |                   |                        | Tipo de                 | Receita                                                    | Valor                 |
| 1             |              | CUSTAS         |                   |                        |                         |                                                            | R\$ 9.110,09          |
| 2             |              | TAXA JUDIC     | IARIA             |                        |                         |                                                            | R\$ 5.946,46          |
|               | Total        |                |                   |                        |                         |                                                            | R\$ 15.056,55         |
| Unidade Carto | orária: 227  | 8 - Processo . | Judicial Eletrôr  | nico                   |                         |                                                            |                       |
| Cód Re        | ceita        |                |                   |                        | Tipo de                 | Receita                                                    | Valor                 |
| 1             |              | CUSTAS         |                   |                        |                         |                                                            | R\$ 5.141,40          |
| 2             |              | TAXA JUDIC     | IARIA             |                        |                         |                                                            | R\$ 4.753,03          |
|               | Total        |                |                   |                        |                         |                                                            | R\$ 9.894,43          |
| Unidade Carto | orária: 228  | 0 - Processo . | Judicial Eletrôr  | nico                   | _                       |                                                            |                       |
| Cod Re        | ceita        |                |                   |                        | Tipo de                 | Receita                                                    | Valor                 |
| 1             |              | CUSIAS         |                   |                        |                         |                                                            | R\$ 504,94            |
| 2             | Tetel        | IAXA JUDIC     | IARIA             |                        |                         |                                                            | R\$ 294,40            |
| Unidada Casta | IOTAI        | Dresser        | Indiated Flatence | ·                      |                         |                                                            | R\$ 799,40            |
| Cód Re        | ceita        | r - Processo . | Judicial Elector  | lico                   | Tino de                 | Receita                                                    | Valor                 |
| 1             |              | CUSTAS         |                   |                        | inpo de                 |                                                            | R\$ 2 489 20          |
| 2             |              | TAXA JUDIC     | IARIA             |                        |                         |                                                            | R\$ 1.133.83          |
|               | Total        |                |                   |                        |                         |                                                            | R\$ 3.603.03          |
|               |              |                |                   |                        |                         |                                                            | Total: R\$ 145.580,42 |
| Imprimir      |              |                |                   |                        |                         |                                                            |                       |
|               |              |                |                   |                        |                         |                                                            |                       |
|               |              |                | Sistemas We       | b   Tribunal de .      | Justiça de              | Pernambuco   www.tjpe.jus.br   Versão 1.3.0                |                       |

Figura 9 - Relatório de Recebimento por Unidade Cartorária Analítico

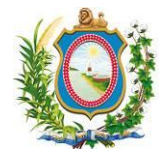

### 5 Glossário

Lista alfabética de termos de um determinado domínio de conhecimento com a definição destes termos.